# Activité N°X

Installer un réseau sans fil Ad-Hoc et se connecter à un réseau infrastructure.

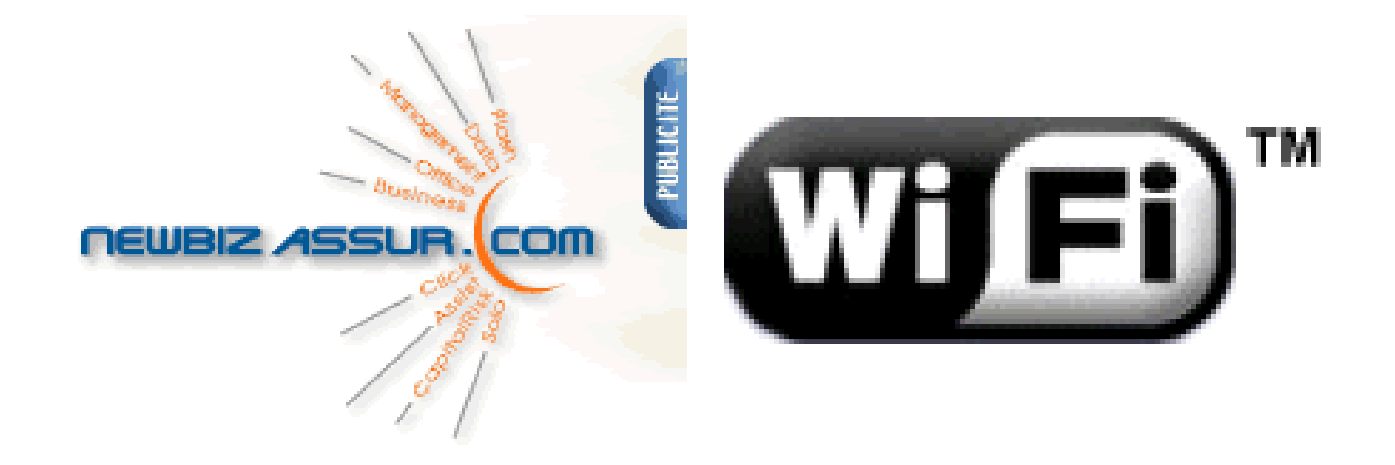

| Objectif :                                                   | Etre capable de se connecter à un réseau Wifi infrastructure.<br>Etre capable de créer un réseau Wifi Ad-Hoc<br>Etre capable d'utiliser des outils de visualisation de réseaux<br>Wifi.                                                                                                    |
|--------------------------------------------------------------|----------------------------------------------------------------------------------------------------|
| Mise en<br>situation /<br>problématique<br>professionnelle : | La société d'assurance NEWBIZZ ASSUR souhaite étendre<br>son réseau (essentiellement filaire jusqu'à présent) pour qu'il<br>devienne accessible par les utilisateurs mobiles<br>d'ordinateurs portables. Vous allez devoir tenter de vous<br>raccorder à un réseau infrastructure existant et créer un<br>réseau Ad Hoc.<br>Vous allez devoir vous connecter à un réseau infrastructure<br>et créer un réseau Ad-Hoc afin de réaliser des observations<br>et comparaisons entre les 2 modes. |
| Connaissances<br>associées :                                 | S0 – 5.1. Les équipements de distribution et de<br>raccordement<br>S0 - 5.3. Les équipements de communication<br>S3 - 2 Réseaux                                                                                                    |

| Compétences : | C3 PREPARER LES EQUIPEMENTS EN VUE D'UNE<br>INSTALLATION<br>C3-3 Réaliser l'intégration logicielle d'un équipement<br>C3-4 Effectuer les tests nécessaires à la validation du<br>fonctionnement des équipements<br>C4 INSTALLER ET METTRE EN OEUVRE LES EQUIPEMENTS<br>C4-5 Installer et configurer les éléments du système |
|---------------|----------------------------------------------------------------------------------------------------|
| Ressources :  | <ul> <li>2 PC avec Windows XP</li> <li>2 cartes wifi de marque Dlink</li> <li>Le CD pilote de la carte Wifi + client Wifi</li> <li>La documentation des cartes Wifi</li> <li>Logiciel BandwithTest</li> <li>Logiciel Netstumbler</li> <li>Internet</li> </ul>                                                               |
| Durée :       | 3 heures                                                                                                    |

1 – Connexion à un réseau de type Infrastructure

a) Quel est le débit annoncé par le constructeur de votre carte wifi ? (Voir boîte et/ou notice).

<u>Réponse :</u> .....

b) A quelle norme wifi est votre carte ?

<u>Réponse :</u> .....

2 – Installation de la carte Wifi USB

Débranchez le câble réseau entre votre prise RJ45 et votre ordinateur.

En respectant strictement la procédure indiquée dans la documentation constructeur de votre carte réseau wifi, procédez à l'installation de cette dernière.

Points clefs de l'installation à respecter :

-

## 3 – Connexion au réseau sans fil Wifi Infrastructure

 a) Lancez le client de la carte réseau. Décochez « Utiliser Windows pour configurer mon réseau sans fil » de manière à bien utiliser le client fourni par le constructeur de la carte wifi et non pas le client Windows.

En effet, le client du constructeur est toujours préférable car parfaitement adapté au matériel.

b) En utilisant le logiciel client de votre carte wifi, quels sont les réseaux sans fil que vous visualisez ?

#### <u>Réponse :</u>

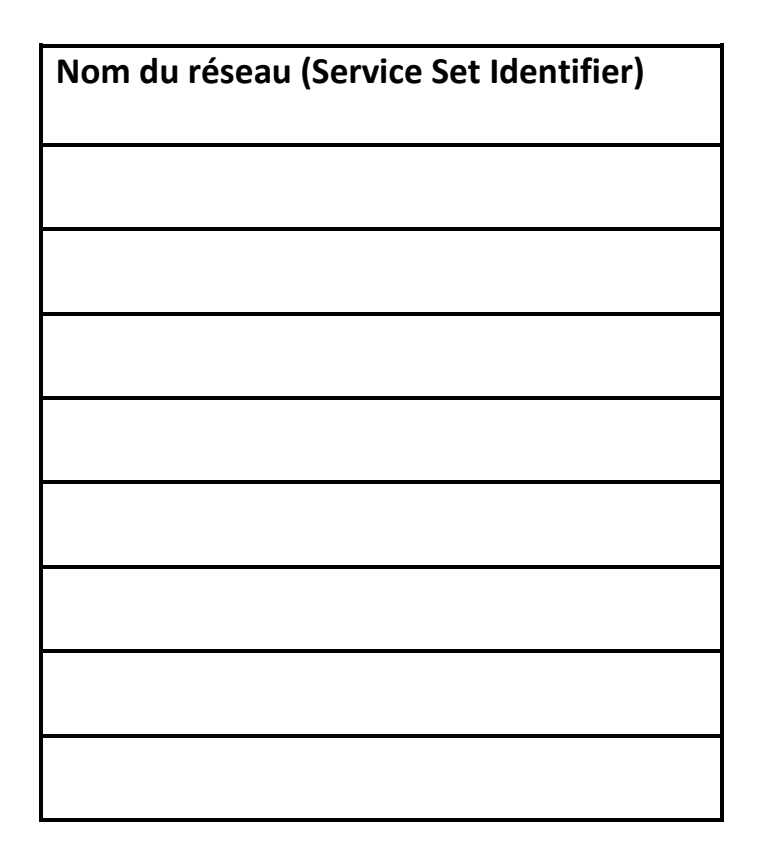

c) Connectez-vous au réseau « Lycee ».

#### Pouvez-vous y accéder ? Pourquoi ?

#### <u> Réponse :</u>

#### d°) Connectez-vous au réseau « TPSEN »

# Pouvez-vous y accéder ? Pourquoi ?

<u>Réponse :</u>

### Schéma du réseau :

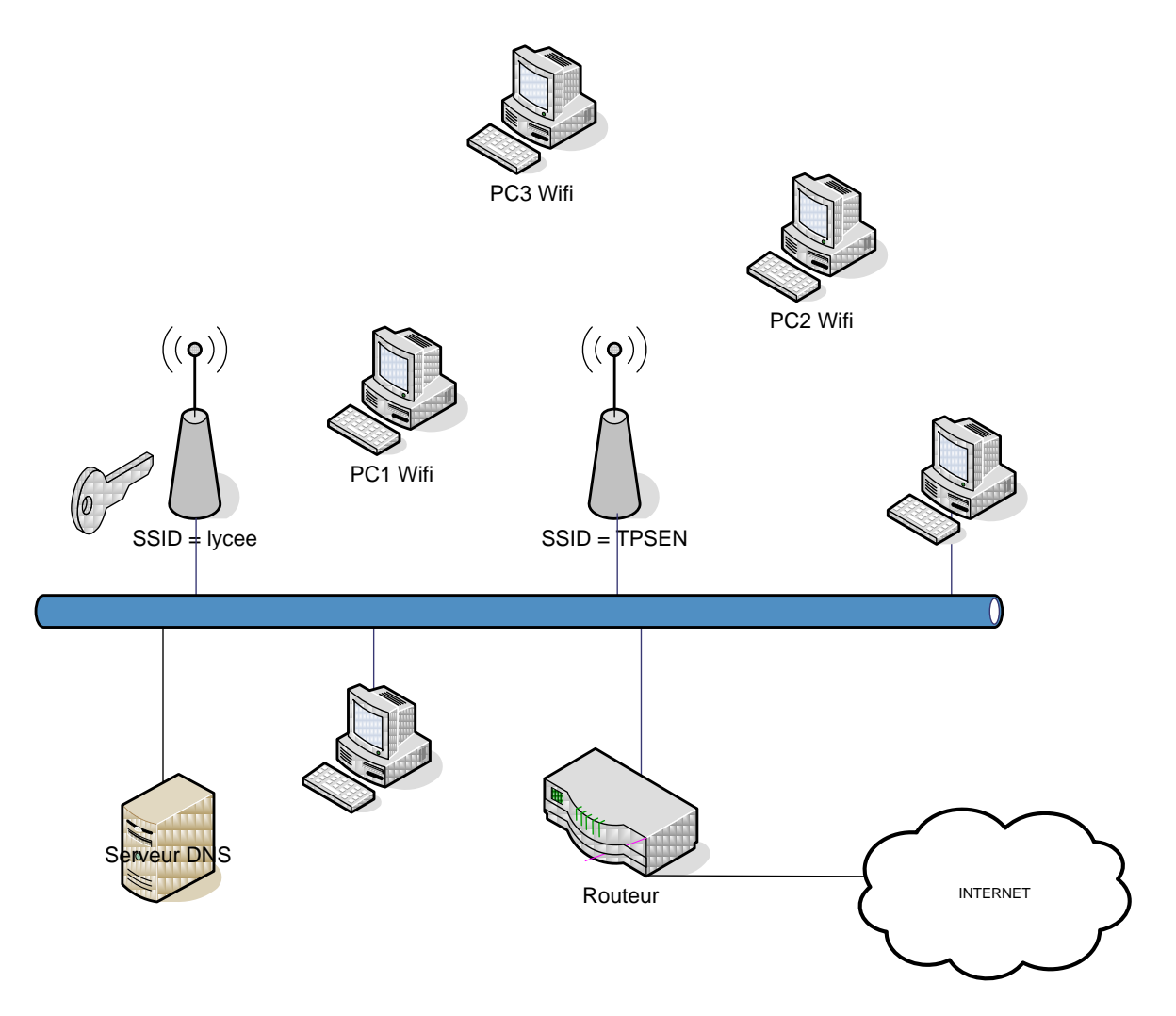

#### 4 – Mesure du débit

a) Pour mesurer le débit du réseau wifi, vous avez besoin d'un logiciel spécifique : Bandwidth Test.

Procédez au téléchargement de ce logiciel sur le serveur FTP de la section SEN.

b) Quelle est l'adresse IP que votre machine s'est fait attribuer en se connectant au réseau ?

#### <u>Réponse :</u>

c) Pour réaliser la mesure du débit, vous allez utiliser 2 ordinateurs.

Le logiciel Bandwidth Test doit être installé sur les 2 postes. (L'un des deux sera le serveur et l'autre sera le client-testeur).

Procédez à la configuration de votre logiciel de mesure.

Complétez le document de la page suivante. Vous prendrez également soin à compléter les captures de fenêtre du logiciel BandwithTest tel que vous le configurerez en cochant les boutons à cocher et en remplissant les champs nécessaires.

(voir page suivante)

• Côté Serveur :

Adresse IP =\_\_\_\_\_

Configuration :

| 🖷 MikroTik Bandwidth Test 2.1b                                                                                                    |                                                                                                   | 🖷 MikroTik Bandwidth Test 2.1b                                                                                                    |
|----------------------------------------------------------------------------------------------------|---------------------------------------------------------------------------------------------------|----------------------------------------------------------------------------------------------------|
| MikroTik Products:<br>- PC Router OS<br>- Wireless Routers<br>- Wireless Access Points                                                                                                    |                                                                                                   | MikroTik Products:<br>- PC Router OS<br>- Wireless Routers<br>- Wireless Access Points                                                                  |
| 🔲 Tester 🛛 🗇 Server 🛛 😚 Preferences 📄 Help 🛛                                                                                                    |                                                                                                   | 🔲 Tester 🗇 Server 😽 Preferences 📄 Help                                                                                                    |
| General       Direction         Address:       Transmit         Protocot:       TCP         Size:       1500         Duration:       unlimited         Authentication       Speed         User name:       Password:         Start       Start | bps V<br>bps V<br>Stop                                                                            | General Users Add user Max connections: 1 Alloc. ports from: 1000 Set Defaults Current connections (0): From Protocol Direction User Stop test Stop all |
| Status: disconnected                                                                                                    | phs<br>nsmit:<br>Current<br>Total avg.<br>10s avg.<br>seive:<br>Current<br>Total avg.<br>10s avg. | Test history:<br>Date & Time Duration From                                                                                                    |

• <u>Côté Client-testeur :</u>

Adresse IP =\_\_\_\_\_

Configuration :

| 🆷 MikroTik Bandwidth Test 2.1b                                                                                                    | 🖷 MikroTik Bandwidth Test 2.1b                                                                                              |                                                                              |
|----------------------------------------------------------------------------------------------------|----------------------------------------------------------------------------------------------------|------------------------------------------------------------------------------|
| MikroTik Products:<br>- PC Router OS<br>- Wireless Routers<br>- Wireless Access Points                                                                                                    | MikroTik Products:<br>- PC Router OS<br>- Wireless Routers<br>- Wireless Access Points                                      |                                                                              |
| 🖬 Tester 🗇 Server 😚 Preferences 📄 Help                                                                                                    | 🔛 Tester 🗇 Server 😚 Preferences 🖹 Help                                                                                      |                                                                              |
| General Address: Protocol: TCP  Size: 1500 bytes Duration: unlimited seconds Authentication User name: Password: Statt: Stop                                                                                                    | General Users Kax connections: 1 Alloc. ports from: 1000 Set Defaults Current connections (0): From Protocol Direction User | Add user<br>Properties<br>Delete user<br>Delete all<br>Stop test<br>Stop all |
| Graphs<br>Transmit:<br>Current<br>Total avg.<br>Current<br>Total avg.<br>Current<br>Total avg.<br>Current<br>Total avg.<br>Current<br>Total avg.<br>Total avg.<br>Total avg.<br>Total avg.<br>Total avg.<br>Total avg.<br>Total avg.<br>Total avg.<br>Total avg.<br>Total avg.<br>Total avg.<br>Total avg.<br>Total avg.<br>Total avg. | Test history:<br>Date & Time Duration                                                                                       | From                                                                         |

 d) Quel débit avez-vous relevé ? (Comparez-le à la valeur maximale théorique)

<u> Réponse :</u>

5 – Outil de visualisation de réseaux sans fil

Procédez à l'installation de Netstumbler ou de Vistumbler (seulement pour Windows Vista).

Constatez les informations ainsi récoltées.

Remarques : NetStumbler et Vistumbler permettent d'identifier et de qualifier les réseaux Wifi environnants. Chaque réseau est détaillé avec un numéro du canal, un SSID, un débit, le type de périphérique Wifi (point d'accès, routeur...), l'adresse IP (si elle est disponible), la force du signal et le bruit. Un graphe mesure en temps réel la force du signal.

Un système de filtrage permet d'identifier les points d'accès avec ou sans Encryption.

Ils peuvent être reliés à un système GPS pour localiser le point d'accès.

NetStumbler sera utile aux administrateurs réseau qui souhaitent par exemple identifier les points d'accès Wifi sans protection.

## 6 – Création d'un réseau Ad Hoc

- a) Créez un réseau Ad Hoc avec un des 2 PC.
- b) Connectez-vous-y avec le deuxième PC.
- c) Réalisez un échange de fichier (dans un dossier partagé par exemple).

Attention, un paramétrage adéquat doit être réalisé puisqu'il n'y a plus de serveur DHCP.

d) Procédez à une mesure de débit avec le logiciel BandwithTest.

<u>Réponse :</u>

# **ATTENTION : TRES IMPORTANT**

A la fin de votre TP, vous devrez impérativement :

# - désinstaller physiquement vos cartes wifi

- désinstaller tout pilote ou logiciel installé durant le TP